## Manual

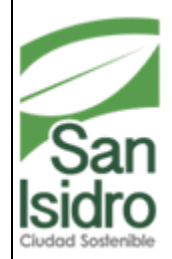

Municipalidad de Isidro Equipo Funcional de Desarrollo de Sistema de Información

# MANUAL DE USUARIO SISTEMA DE DEFENSA CIVIL

#### TABLA DE CONTENIDOS

| Ingreso al sistema                              | 3  |
|-------------------------------------------------|----|
| Página Principal                                | 4  |
| Descripción del Menú principal del Sistema      | 5  |
| Módulo de Defensa Civil solicitud de inspección | 5  |
| Módulo de defensa civil nuevo registro          | 6  |
| Solicitud de inspección                         | 7  |
| Mantenimiento de Solicitudes de Inspección      | 8  |
| Búsqueda de Informes de certificado.            | 9  |
| Informe del certificado de inspección.          | 10 |

### **INTRODUCCIÓN**

La Municipalidad de San Isidro, dentro de sus políticas de cumplir con las actividades informáticas en el control de registros de solicitudes e inspecciones (**Defensa Civil**) para el apoyo institucional, ha creado una nueva aplicación que permitirá la búsqueda - gestión de control de solicitudes y seguimientos de las inspecciones.

La dirección de la presente aplicación es como sigue:

### **Ingreso al Sistema**

| Sa:               | n Isidro                                                                           |
|-------------------|------------------------------------------------------------------------------------|
| Desarrollo Urbano | Acceso al Sistema<br>Ingrese sus datos<br>Usuario<br>Password<br>Ingresar Cancelar |

URL:

#### http://192.168.41.249:8090/PDUWeb/

Nota: La sección se perderá por un periodo de inactividad de tres minutos, el cual pedirá que indiques el nombre de usuario y contraseña.

El Browser no está configurado en forma automática no permitirá realizar los cambios realizados en el servidor, solo mostrará lo que usted ha cargado en el sistema.

#### PÁGINA PRINCIPAL

Funcionalidades principales del Sistema de "Defensa Civil":

-Planificar, organizar y dirigir las actividades relacionadas con las Obras Municipales y Catastro Integral, en el distrito.

-Controlar el cumplimiento de las leyes, decretos, reglamentos y ordenanzas mediante la calificación regularización y

-Control del Desarrollo Urbano del distrito.

-Planificar y proponer la política de Desarrollo Urbano de la Municipalidad, así como, dirigir y elaborar el Plan Integral de Desarrollo Urbano del Distrito, en coordinación con todas las áreas de la Municipalidad

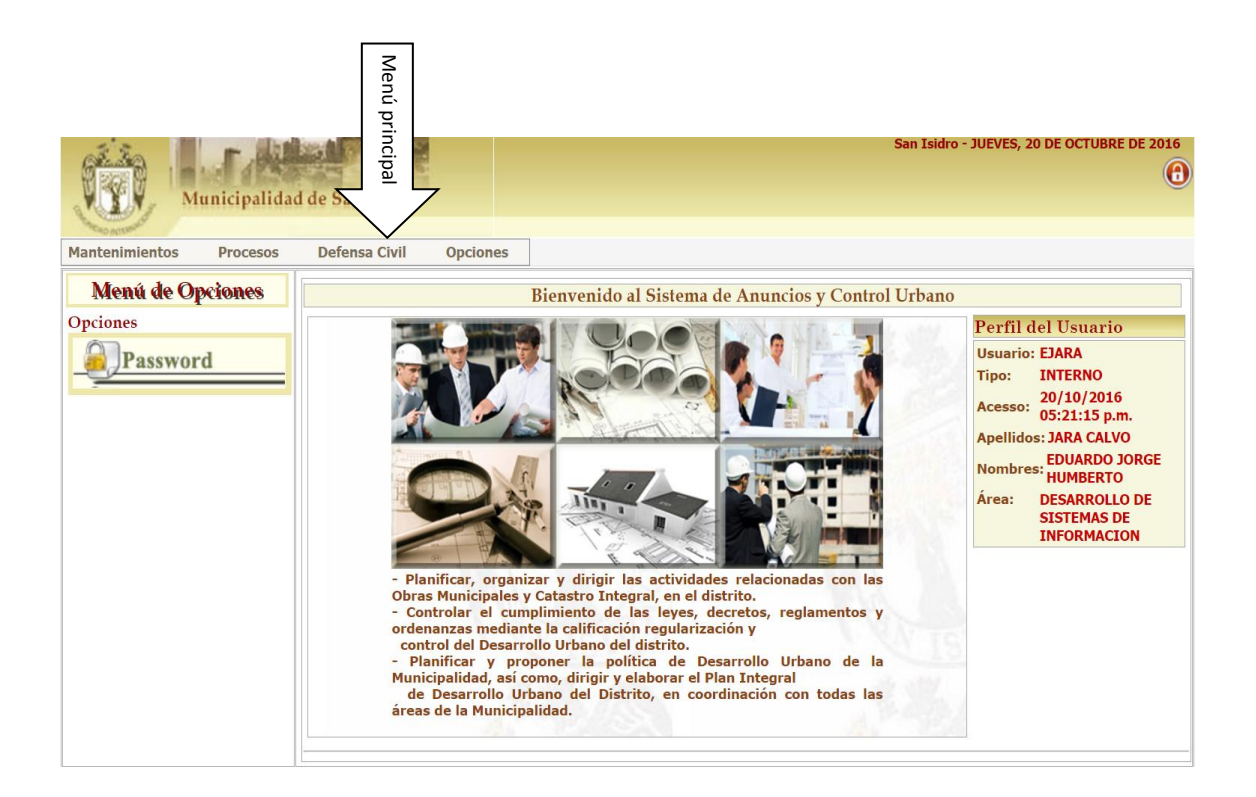

#### MENU DEFENSA CIVIL

Defensa civil - solicitud de inspección:

- Búsqueda
- Nuevo registro

#### 1.1.1.- Defensa Civil - Solicitud Inspección - Búsqueda

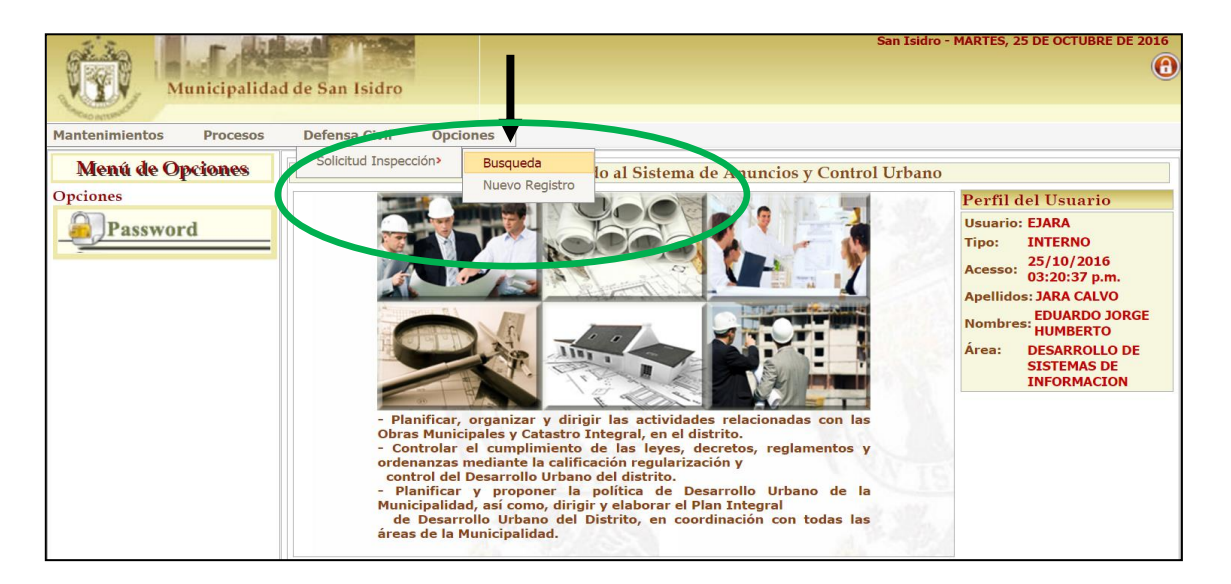

**Pantalla de Búsqueda de Solicitudes de Inspección**. Esta ventana muestra el listado de solicitudes de inspección a defensa Civil - MSI. Los filtros de búsqueda son los Siguientes: N° de Solicitud, Grupo de Inspección estado, Tipo de inspección y el CIIU aquí elige el tipo de inspección.

| 1   | Mun                             | icinalidad d                                  | a San Jeidro  | 1            |                                                  |              |                                      |              |                  | San Isidro - J | UEVES, 20 DE OCTUBRE DE 2016                                                                                                    |
|-----|---------------------------------|-----------------------------------------------|---------------|--------------|--------------------------------------------------|--------------|--------------------------------------|--------------|------------------|----------------|----------------------------------------------------------------------------------------------------|
| R   |                                 | ncipandad d                                   | e San Isiuro  |              |                                                  |              |                                      |              |                  |                | Ū.                                                                                                    |
| Ма  | ntenimientos                    | Procesos I                                    | Defensa Civil | Opciones     |                                                  |              |                                      |              |                  |                |                                                                                                    |
| BU  | USCAR SOLICITUL                 | DES                                           |               |              |                                                  |              |                                      |              |                  |                | 🔺 Ocultar Bùsqueda                                                                                                    |
|     | - Opciones de Búsqu             | ieda:                                         |               |              |                                                  | column 1.d   | RINADROCIÓN                          |              |                  |                |                                                                                                    |
|     | 📅 Filtro por Fecha              | 1                                             | •             | SOLICIT      | RESENTANTE SOLICITANTE                           | South        | especcon                             | /            |                  |                |                                                                                                    |
| II- | Fecha                           |                                               |               | Nº Caliniand |                                                  | Soli         | citud                                | 4            |                  | -              |                                                                                                    |
| 11  | < septiem                       | bre de 2016                                   |               | N- Solicitud |                                                  | Estado       | =100                                 | dos»         |                  | ·              | 5                                                                                                    |
| 11  | do lu ma                        | mi ju vi                                      | sá            | Grupo Insp.  | «Iodos»                                          | Tipo Insp.   |                                      |              |                  | •              |                                                                                                    |
| 11  | <u>28</u> <u>29</u> <u>30</u>   | <u>31</u> <u>1</u> <u>2</u>                   | 3             | CIIU         | «Todos»                                          |              |                                      |              | •                |                |                                                                                                    |
| 11  | <b>4 2 9</b><br><b>11</b> 12 13 | <u>14</u> 15 16                               | 17            |              |                                                  |              |                                      |              |                  |                |                                                                                                    |
|     | <u>18</u> <u>19</u> <u>20</u>   | 21 22 23                                      | 24            |              |                                                  | Buscar       | ) 💊 Limpiar 🔵                        |              |                  |                | 100 million (1990)                                                                                                    |
| 11  | <u>25</u> <u>26</u> <u>27</u>   | <u>28</u> <u>29</u> <u>30</u><br>5 <u>6</u> 7 | 1             |              |                                                  |              |                                      |              |                  |                |                                                                                                    |
| L   |                                 | XXXX                                          | M             |              |                                                  |              |                                      |              |                  |                |                                                                                                    |
| 1   | 23990                           | 2 🐽 🖨 愚                                       |               |              | Total: 28 Registros [Regis                       | stros: 1-10] | Paginado                             | 10 Registros | ▼ Ir a           | Página         | 1 •                                                                                                    |
|     | Solicitud                       | Grupo                                         | Tipo          | Documento    | Representante                                    | R.U.C        | Solicitante                          |              |                  | CIIU           |                                                                                                    |
|     | 002831-D2016                    | COMERCIAL                                     | DETALLE       | 10542854     | MARIO ANTONIO ROSAZZA ROEDER                     | 20375755344  | LG ELECTRONICS PERU S.A              | L 🤨          |                  |                | S.                                                                                                    |
|     | 002832-D2016                    | COMERCIAL                                     | DETALLE       | 10542854     | MARIO ANTONIO ROSAZZA ROEDER                     | 20375755344  | LG ELECTRONICS PERU S.A              | . 🤨          |                  |                | ×.                                                                                                    |
|     | 002833-A2016                    | COMERCIAL                                     | EXANTE        | 41318153     | PEDRO ANGEL VALENZUELA DIAZ                      | 20100130204  | BBVA BANCO CONTINENTA<br>CONTINENTAL | AL BBVA 🥠    | AGENCIA BANCARIA |                | N. C.                                                                                                    |
|     | 002834-A2016                    | COMERCIAL                                     | EXANTE        | 10223444     | GUILLERMO LUIS EHNI BELLIDO                      | 20102097905  | CASA WELSCH S.A.                     | 1            |                  |                | a de la companya de la companya de l |
|     | 002835-P2016                    | COMERCIAL                                     | EXPOST        | 06354710     | DARIA MERCEDES MARTINEZ TINOCO VDA DE<br>CARRION | 205540549283 | FRANITZA SAC                         | 1            |                  |                | X                                                                                                    |

Una vez realizada la búsqueda, aparecerá el listado con las solicitudes, el grupo, el detalle, los documentos, el representante, el ruc la empresa solicitante, dando un clic en la lupa al lado derecho de la pantalla le mostrará el detalle completo de la solicitud.

| SOLICITUD DE INS<br>SEGURIDAD E<br>D.S. N° 054                                                                                                    | PECCION TECNICA DE<br>N EDIFICACIONES<br>3-2014-PCM                                                                                                    |
|----------------------------------------------------------------------------------------------------|----------------------------------------------------------------------------------------------------|
|                                                                                                    | N° 003428-A2016                                                                                                    |
| I. DATOS DE LA INSPECCION TECNICA DE SEGURIDAD EN EDIF                                                                                                    | ICACIONES.                                                                                                    |
| PRIMERA INSPECCION TECNICA. SI X NO                                                                                                    | NUMERO DE BOLETA DE PAGO: 2016-131429 MONTO 157.85<br>ABONADO: 157.85                                                                                                    |
| TIPO DE INSPECCION TECNICA DE SEGUINDAD EN EDIFICACIONES<br>SAUSTE<br>SAUSTE<br>DE DETALLE<br>DE DETALLE<br>MENORO GIGULA 3 3003 PERSONAS<br>MULTDISCIPLINARIA<br>MENORO GIGULA 3003 PERSONAS<br>RENOVACION<br>ASISTENCIA PREVISTA :                                                                                                    | FECHA Y HORA PROGRAMADA         25/10/2016         3:00 AM A 5:00 PM           PARA LA INSPECCION:         25/10/2016         3:00 AM A 5:00 PM           EL RECINTO PARA EL ESPECTACULO CUENTA CON INSPECCION TECNICA:         SI         NO         EN PROCESO           TIPO DE INSPECCION TECNICA: EJECUTADA:         CAPACIDAD MAXIMA / APORO:         CAPACIDAD MAXIMA / APORO: |
| II. DATOS DEL REPRESENTANTE LEGAL Y DEL SOLICITANTE.                                                                                                    |                                                                                                    |
| NOMERES Y APELLIDOS DEL REPRESENTANTE LEGAL:         VIDAURRETA YZAGA OSCA           DOGUMENTO DE IDENTIDAD N°.         08274142           DOMICILIO LEGAL:         CORREO           TELEFONO / FAX:         218003           COMBRES Y APELLIDOS DEL SOLICITANTE:         MOMBRES Y APELLIDOS DEL SOLICITANTE:           NOMBRES Y APELLIDOS DEL SOLICITANTE:         MOMBRUTUM OGLIVE MATHER & A           DOLUMENTO DE IDENTIDAD N°:         2030373091 | R RICARDO                                                                                                    |
| III. DATOS ADMINISTRATIVOS DEL OBJETO DE INSPECCION                                                                                                    |                                                                                                    |
| NOMBRE COMERCIAL:<br>RAZON SOCIAL:<br>MOMENTUM OGILVY & MATHER 8.4                                                                                                    | GIRO O ACTIVIDADES QUE REALIZA:<br>AGENCIA DE PUBLICIDAD                                                                                                    |
| RUC N*: 20303873091                                                                                                    | AREA OCUPADA EN M2: 175.21 N* DE PISOS:                                                                                                    |
| DIRECCION / UBICACION:           AV. HERMANDEZ, Damiel Olso, SAN ISIDRO           DISTRITO:         SAN ISIDRO           PROVINCIA:         LIMA           TELEFONO:         CA \$231865                                                                                                    | DEPARTAMENTO: LIMA<br>CORRED ELECTRONICO:                                                                                                    |
| IV. ANTECEDENTES DEL RECINTO O INSTALACION (Para ser lier                                                                                                    | nado por el organo ejecutante)                                                                                                    |
| AMPLIACION / MODIFICACION:<br>Nº DEL ULTIMO CERTIFICADO DE SEGURIDAD EN DEFENSA CIVIL:                                                                                                    | OTRO:<br>Nº DE INFORME TECNICO DE LA ULTIMA INSPECCION:                                                                                                    |
|                                                                                                    |                                                                                                    |
|                                                                                                    |                                                                                                    |
| CARGO DE RECEPCIÓN<br>(FRANY SELJO FRANY<br>(FRANE BOLICITANTE LLEGO DE<br>ENTREGAR TODAL A BOLICIMENTACIÓN<br>REGLERICA)                                                                                                    |                                                                                                    |
|                                                                                                    |                                                                                                    |

#### 1. 2- Defensa Civil - Solicitud Inspección - Nuevo Registro

Esta ventana muestra el listado de datos a llenar para el registro de una solicitud, primer paso ingresar los datos correspondientes al panel de inspección técnica de seguridad. Segundo paso

Buscar o registrar el representante legal y el solicitante, tercero parte datos del administrativo objeto de inspección, y la cuarta parte, esta área es para ser llenado por el órgano ejecutante. Los campos a llenar son el número del último certificado de defensa civil, el recibo de la licencia de construcción, el número de expediente municipal, numero de informe técnico.

|                                                                                |                                                              | JARA GALTO, LUGARDO JUNOL HUMULATO                        |
|--------------------------------------------------------------------------------|--------------------------------------------------------------|-----------------------------------------------------------|
| State I I I I I I I I I I I I I I I I I I I                                    |                                                              | EQUIPO FUNCIONAL DE DESARROLLO DE SISTEMAS DE INFORMACION |
| Municipalidad de San Isidro                                                    |                                                              | San Isidro - LUNES, 24 DE OCTUBRE DE 2016                 |
| Mantenimientos Procesos Defensa Civil Onciones                                 |                                                              |                                                           |
|                                                                                |                                                              |                                                           |
|                                                                                |                                                              |                                                           |
| SOLICITUD INSPECTOR                                                            |                                                              | (II)                                                      |
| I. Datos de la Inspección Tecnica de seguridad en Defensa Civil                |                                                              | ▲ Ocultar Bùsqueda                                        |
| Primera Inspección Tecnica: O Si O No                                          | Numero de Boleta de Pago:                                    | Abono:                                                    |
| Tipo de Inspección Tecnica de Seguridad en Defensa Civil Solicitada:           | Fecha v Hora Programada nara la Inspección:                  |                                                           |
| Basica Exante 🗍 Previa a Evento o Espectaculo Publico con Asistencia:          |                                                              | 24102010                                                  |
| Basica Expost Menor o Igual a 3000                                             | El Recinto para el Espectaculo Publico cuenta con Inspección | n Tecnica:                                                |
| Licencia Asistencia Prevista:                                                  | Tipo de Inspección Tecnica Ejecutada:                        | Si No En Proceso                                          |
| Funcionamiento Si No                                                           | Certificado Emitido Nº:                                      | Capacidad Maxima / Aforo:                                 |
| 11 Dates del Romannante Lagal y del Solicitante                                |                                                              | + Ocultar Rivereda                                        |
| 11. Dudy der representatie Legier y der Solicianie                             | Q. Solicitante                                               | Counter Dasquette                                         |
| - Datos Representante                                                          | Busqueda                                                     |                                                           |
| Nombres Tipo DN                                                                | I Tipo Doc.                                                  | RUC 🔻 🦉                                                   |
| Ap. Paterno Nº                                                                 | Nº de RUC                                                    |                                                           |
| Ap. Materno                                                                    | Raz. Social / Nombre                                         |                                                           |
| - Representante                                                                |                                                              |                                                           |
| Nombres y Apelidos:                                                            | Vombres y Apelidos:                                          | ×                                                         |
| Doc. Identidad:<br>Telefono/Fax: Correo:                                       | Doc. Identidad :                                             |                                                           |
|                                                                                |                                                              |                                                           |
| III. Datos del Administrativos del Objeto de Inspección                        |                                                              | ▲ Ocultar Bùsqueda                                        |
|                                                                                | Cine a Latitidada una Destina                                |                                                           |
| Nombre Comercial:                                                              | GITO O ACTIVIDADES QUE REALIZA:                              |                                                           |
| Razón Social:                                                                  |                                                              |                                                           |
| RUC Nº:                                                                        |                                                              |                                                           |
|                                                                                | Area Ocupada en M2:                                          | Nº de Pisos:                                              |
| Dimenian (Thingsion)                                                           |                                                              |                                                           |
| Direction / Contaction:                                                        | n                                                            | Production                                                |
| Distrito:                                                                      | Provincia:                                                   | Departamento:                                             |
| leietono:                                                                      | rat:                                                         | rmai:                                                     |
| N. Autorodenta: del Parínte a Initelación (Para in llana de par el Organ       | a Transformera)                                              | . Outline Obereda                                         |
| IV. Antecedentes der Recinit o Instatucion (Para ser dentato por er organi     |                                                              | Courtar Busqueaa                                          |
| Ampliacion / Modificacion:                                                     | ▼ Otros:                                                     |                                                           |
| $\mathrm{N}^{\mathrm{o}}$ de Ultimo Certificado de Seguridad en Defensa Civil: | Nº de Informe Tecnico de la Ulti                             | ima Inspección:                                           |
| El Recinto o Instalacion cuenta con Licencia de Construccion:                  | Si O No O No Anlicable                                       | ·                                                         |
| Nº de Expediente Municipal de Delegación AD HOC:                               | Nº de Expediento de Varificacion                             | AD HOC:                                                   |
|                                                                                | - or experiment of television                                |                                                           |
|                                                                                |                                                              |                                                           |

#### 1.2.1.- Defensa Civil Solicitud de inspección

En el caso de solicitar solo una inspección, lo haremos a través de la opción de búsqueda, una vez ingresado le aparece la pantalla de solicitud de inspección, la misma que deberá llenar los filtros de búsqueda como el número de solicitud, grupo de inspección y el tipo de inspección

| Municipalidad de San Isidoo<br>Kantenimientos Procesos Defensa Civil Opciones                                                                                                    |                                                                                                    |                                                                                                    | EQUIPO FUNCTONAL | JARA CALVO, EDUARDO JORGE HUHBERIO<br>DE DESARROLLO DE SISTEMAS DE INFORMACION<br>San Isidro - JUEVES, 20 DE OCTUBRE DE 2016 |
|----------------------------------------------------------------------------------------------------|----------------------------------------------------------------------------------------------------|----------------------------------------------------------------------------------------------------|------------------|----------------------------------------------------------------------------------------------------|
| BUSCAR SOLICITUDES                                                                                                    |                                                                                                    |                                                                                                    |                  | 🛦 Ocultar Büsqueda                                                                                                    |
| Opciones de Búsqueda:     Sourcerrupta sourcerrupta sourcerrupta sourcerrupta                                                                                                    | solicitud de I                                                                                                    | nspección                                                                                                    |                  |                                                                                                    |
| Feda         Statistic           0         0         0         0         0         0         0         0         0         0         0         0         0         0         0         0         0         0         0         0         0         0         0         0         0         0         0         0         0         0         0         0         0         0         0         0         0         0         0         0         0         0         0         0         0         0         0         0         0         0         0         0         0         0         0         0         0         0         0         0         0         0         0         0         0         0         0         0         0         0         0         0         0         0         0         0         0         0         0         0         0         0         0         0         0         0         0         0         0         0         0         0         0         0         0         0         0         0         0         0         0         0         0 <t< td=""><td>Totale     Totale     Totale     Totale     Adaptors Ex GONDAL OTROP FRONCETOR ALL DESTRUCT VIEW     Adaptors Ex GONDAL OTROP FRONCETOR ALL DESTRUCTS VIEW     Adaptors Ex GONDAL OTROP FRONCETOR ALL DESTRUCTS VIEW     ACADEDA DE ENTACINO COMBERIAL DISTRUCTOR ALL DESTRUCTS VIEW     ACADEDA DE ENTACINO COMBERIAL DISTRUCTOR ALL DESTRUCTOR VIEW     ACADEDA DE ENTACINO COMBERIAL DISTRUCTOR ALL DESTRUCTOR ALL DESTRUCTOR     ACADEDA DE ENTACINO COMBERIAL DISTRUCTOR ALL DESTRUCTOR ALL DESTRUCTOR DESTRUCTORS     ACADEDA DE ENTACINO     ANOTE DESTRUCTORS     ACADEDA DE ENTACINO     ACADEDA DE ENTACINO     ACADEDA DE ENTACINO     ACADEDA DE ENTACINO     ACADEDA DE ENTACINO     ACADEDA DE ENTACINO     ACATENDA DE SOUSSEILA     ACITIVADA DE SOUSSEILA     ACITIVADA DE SOUSSEIL</td><td>Endes-  ES ENVALUDOS EN CONVILUE E LOCAL  ES ENVALUES EN CONVILUE E LOCAL  ES INVALUES EN CONVILUE E LOCAL  EN AUDELARES COLVIER, CAFETERA PARA UN DITEN  DALUACIONES, SUPERVISION DE OBRA Y AUSTE DE SEOLE</td><td>0.</td><td></td></t<> | Totale     Totale     Totale     Totale     Adaptors Ex GONDAL OTROP FRONCETOR ALL DESTRUCT VIEW     Adaptors Ex GONDAL OTROP FRONCETOR ALL DESTRUCTS VIEW     Adaptors Ex GONDAL OTROP FRONCETOR ALL DESTRUCTS VIEW     ACADEDA DE ENTACINO COMBERIAL DISTRUCTOR ALL DESTRUCTS VIEW     ACADEDA DE ENTACINO COMBERIAL DISTRUCTOR ALL DESTRUCTOR VIEW     ACADEDA DE ENTACINO COMBERIAL DISTRUCTOR ALL DESTRUCTOR ALL DESTRUCTOR     ACADEDA DE ENTACINO COMBERIAL DISTRUCTOR ALL DESTRUCTOR ALL DESTRUCTOR DESTRUCTORS     ACADEDA DE ENTACINO     ANOTE DESTRUCTORS     ACADEDA DE ENTACINO     ACADEDA DE ENTACINO     ACADEDA DE ENTACINO     ACADEDA DE ENTACINO     ACADEDA DE ENTACINO     ACADEDA DE ENTACINO     ACATENDA DE SOUSSEILA     ACITIVADA DE SOUSSEILA     ACITIVADA DE SOUSSEIL | Endes-  ES ENVALUDOS EN CONVILUE E LOCAL  ES ENVALUES EN CONVILUE E LOCAL  ES INVALUES EN CONVILUE E LOCAL  EN AUDELARES COLVIER, CAFETERA PARA UN DITEN  DALUACIONES, SUPERVISION DE OBRA Y AUSTE DE SEOLE | 0.               |                                                                                                    |

| Municipalidad de San Is                                                                                                    | idro                                                                                                    | EQUIPO FUNCIONAL DE DESARROLLO DE SISTEMAS DE INFORMACION<br>San Isidro - MIÉRCOLES, 26 DE OCTUBRE DE 200 |
|----------------------------------------------------------------------------------------------------|----------------------------------------------------------------------------------------------------|----------------------------------------------------------------------------------------------------|
| Mantenimientos Procesos Defensa C<br>Solicitud                                                                                                    | Ivil Opciones                                                                                                    | _                                                                                                    |
| BUSCAR SOLICITUDES     Control of the second second | Solicitud de Inspección Solicitud de Inspección Solicitud Nº Solicitud Solicitud Solic |                                                                                                    |
| 2       3       4       5       6       2       8         9       10       11       12       13       14       15         16       17       18       19       20       21       22         23       24       25       26       27       28       29         30       31       1       2       3       4       5                                                                                                    | Buscar Limpiar<br>Paginado 19 Regis                                                                                                    | tros v Ir a v                                                                                             |

#### 1.2.2.- Pantalla de Mantenimiento de Solicitudes de Inspección

En este caso entramos a la pantalla de Búsqueda de solicitudes de inspección, ingresando los datos del solicitante: el tipo de documento, numero de ruc, razón social o nombre. Esta ventana mostrará el listado de solicitudes de inspección generadas en Defensa Civil - MSI.

| State A Contraction of the second second sec |                                                        | EQUIPO FUNCIONAL DE DESARROLLO DE SISTEMAS DE INF<br>San Tairo - LUNES, 24 DE COTUBE | ORMACION |
|----------------------------------------------------------------------------------------------------|--------------------------------------------------------|--------------------------------------------------------------------------------------|----------|
| Municipalidad de San Isidro                                                                                                    |                                                        | 541 25010 101125, 21 02 02100                                                        |          |
| THE ROUTER                                                                                                    |                                                        |                                                                                      |          |
| Mantenimientos Procesos Defensa Civil Opciones                                                                                                    |                                                        |                                                                                      |          |
| Solicitud Inspección > Busqueda                                                                                                    |                                                        |                                                                                      |          |
| SOLICITUD INSPECTOR                                                                                                    |                                                        |                                                                                      | <b>D</b> |
| I. Datos de la Inspección Tecnica de seguridad en Defensa Civil                                                                                                    |                                                        | 🔺 Ocultar Bú                                                                         | isqueda  |
| Primera Inspección Tecnica: O Si O No                                                                                                    | Numero de Boleta de Pago:                              | Abeno:                                                                               |          |
| Tipo de Inspección Tecnica de Seguridad en Defensa Civil Solicitada:                                                                                                    | Fecha y Hora Programada para la Inspección:            | 24/10/2016 Bora: • 9:00 AM A 5:00 PM                                                 |          |
| Basica Exante                                                                                                    |                                                        |                                                                                      |          |
| Basica Expost  Menor o Igual a 3000                                                                                                    | El Recinto para el Espectaculo Publico cuenta con Insp | ección Tecnica:                                                                      |          |
| Aristancia Pravista                                                                                                    |                                                        | Si Si No En Proceso                                                                  |          |
| Licencia<br>Funcionamiento Si O No                                                                                                    | Tipo de Inspección Tecnica Ejecutada:                  | Canadidad Maxima / Maxma                                                             |          |
|                                                                                                    | Cordinado Emilido Nº:                                  | Capacinau Maxima / Aloro:                                                            |          |
| II Dator del Serverentante l'agali i del Solicitante.                                                                                                    |                                                        | * Ocultar Si                                                                         | ugueda.  |
| 11. Datos dev representante begar y dev Solicitante                                                                                                    |                                                        |                                                                                      | squeuu   |
| Representante                                                                                                    | Solicitante                                            |                                                                                      |          |
| Datos Representante Documento                                                                                                    | Busqueda                                               |                                                                                      |          |
| Nombres Tipo DNI                                                                                                    | Tipo Doc.                                              | RUC Y                                                                                |          |
| Ap. Paterno Nº                                                                                                    | Nº de RUC                                              |                                                                                      |          |
| Ap. Materno                                                                                                    | Raz. Social / Nombre                                   |                                                                                      | 0        |
|                                                                                                    |                                                        |                                                                                      |          |
| Representante                                                                                                    | Solicitante                                            |                                                                                      |          |
| Nombres y Apelidos:                                                                                                    | Nombres y Apelidos:                                    |                                                                                      | 1        |
| Doc. Identidad:                                                                                                    | Doc. Identidad :                                       |                                                                                      |          |
| leietono/Fax: Correo:                                                                                                    |                                                        |                                                                                      |          |
| III. Datos del Administrativos del Objeto de Inspección                                                                                                    |                                                        | ▼Mostrar Bi                                                                          | isqueda  |
| IV. Antecedentes del Recinto o Instalacion (Para ser llenado por el Organo Ejecutant                                                                                                    | e)                                                     | ▼Mostrar 8ù                                                                          | isqueda  |

#### Pantalla de Mantenimiento de Informe de Inspección.

Esta ventana muestra el listado de datos a llenar para el registro de una Informe, donde el primer paso es fundamental para ingresar los datos, el cual consiste en ingresar el número de Solicitud de Inspección para que así se pueda obtener todos los datos correspondientes al

Llenado del informe, segundo paso ingresar el número de acta de diligencia y validarlo, tercer paso ingresar los datos faltantes.

| Cont. | Mun                  | icipalidad d               | e San Isidro  |                |                                    |                                       |            |                                         |              | EQUIPO FUNCIONAL DE DE<br>Sa | JARA CALVO, EDUARDO JORGE HOMBERTO<br>SARROLLO DE SISTEMAS DE INFORMACION<br>In Isidro - JUEVES, 20 DE OCTUBRE DE 2016                                                                                                    |
|-------|----------------------|----------------------------|---------------|----------------|------------------------------------|---------------------------------------|------------|-----------------------------------------|--------------|------------------------------|----------------------------------------------------------------------------------------------------|
| -     |                      |                            |               |                |                                    |                                       |            |                                         |              |                              | 0                                                                                                    |
| Ma    | ntenimientos         | Procesos                   | Defensa Civil | Opciones       |                                    |                                       |            |                                         |              |                              |                                                                                                    |
| 84    | ISCAR SOLICITUS      | DÆS                        |               |                |                                    |                                       |            |                                         |              |                              | 🔺 Ocultar Búsqueda                                                                                                    |
| F     | Opciones de Búsqu    | ieda:                      |               | SOLICITUDES BE | CREATE CONTRACTOR                  | colici                                | trid a     | le Inspección                           |              |                              |                                                                                                    |
| 11    | Filtro por Fecha     | 1                          | •             |                |                                    |                                       | Sol        | icitud                                  |              |                              |                                                                                                    |
| 1h    | Fecha                |                            |               | solicitud      |                                    | Est                                   | ado        | Toda                                    | 959          | •                            |                                                                                                    |
|       | <u>≤</u> agost       | o de 2016                  | 2             | Grupo Insp.    | «Todos»                            | Tip                                   | o Insp.    |                                         |              |                              |                                                                                                    |
| 11    | do lu ma<br>31 1 2   | mi ju vi                   | sà<br>6       | спи            | «Todos»                            |                                       |            |                                         | _            |                              |                                                                                                    |
|       | Z & 2                | 10 11 12                   | 13            |                |                                    |                                       |            |                                         | 1            |                              |                                                                                                    |
|       | 14 15 16<br>21 22 23 | 17 18 19<br>24 25 26       | 20            |                |                                    | 67                                    | During     | A Lington                               |              |                              |                                                                                                    |
|       | 28 29 30             | 31 1 2                     | 3             |                |                                    | 0                                     | buscar     | 1 Salar                                 |              |                              |                                                                                                    |
|       | 4 5 6                | <u>Z</u> <u>B</u> <u>9</u> | 10            |                |                                    |                                       |            |                                         |              |                              |                                                                                                    |
| 1     |                      | a 🔥 🖓 🕅                    |               |                | Total: 22 Registros                | [Registros: 1-10]                     |            | Paginado                                | 10 Registros | T Ira                        | Página 1 T                                                                                                    |
| i i   | Solicitud            | Grupo                      | Tipo          | Documento      | Representante                      |                                       | R.U.C      | Solicitante                             |              | C                            | nu                                                                                                    |
| •     | 001617 81016         | COMERCIAL                  | EVROST        | 0022210        | CRIVET DA READO READO              | -0.                                   | 000228/200 |                                         | OUTRA 30     |                              |                                                                                                    |
|       | 002077122010         | COMERCIAL                  | EATOSI        | 09336439       | SRIELDA TRADOTRADO                 |                                       | 0093364393 | FRADO FRADO ORISELDA ES                 | QUINTS R     |                              |                                                                                                    |
|       | 002678-P2016         | COMERCIAL                  | EXPOST        | 08968901       | FLORIANO PALACIOS LEON             | 1 1 1 1 1 1 1 1 1 1 1 1 1 1 1 1 1 1 1 | 0388839415 | FPL. CONSULTORES S.A.                   |              |                              |                                                                                                    |
| ۲     | 002620 02016         | COMERCIAL                  | DETAILE       | 000111286      |                                    | -0                                    |            |                                         | 4            |                              | 3                                                                                                    |
|       | 0020.3-02010         | COMERCIAL                  | DETALLE       | 000444380      | ALIAO GOMANO MOREA MARAELEA        | 3                                     |            |                                         | 2            |                              |                                                                                                    |
|       | 002680-D2016         | COMERCIAL                  | DETALLE       |                |                                    | 192                                   | 0545301883 | MULTISERVICIOS OK PERU S.               | A.C.         |                              | a contraction of the second second se |
|       | 003691 82016         | COMERCIAL                  | EVROPT        | 02001526       | FUNDED OF ALTANDANO DEL 8070       | -8                                    |            |                                         | -            | CONSULT TORIO MEDICO         | 2                                                                                                    |
|       | 01001-11010          | COMERCIAL                  | 201001        | 0.001020       | POINT DE DIOS ILL'IDIRANO DEL FOLO | J                                     |            |                                         | e.           |                              |                                                                                                    |
|       | 002682-A2016         | COMERCIAL                  | EXANTE        | 41922107       | LUIS EMERZON CASTILLO GONZALES     | 19 a                                  | 0500193906 | MAPTER COMPUTACION CHI<br>SUCURSAL PERU | LE LTDA      | OFICINA ADMINISTRATIVA       | 5                                                                                                    |
| •     | 002683-A2016         | COMERCIAL                  | EXANTE        | 42573433       | VERONICA CALLO PARI                | 1                                     | 0425734330 | VERONICA CALLO PARI                     |              | •                            | a constant                                                                                                    |

#### Pantalla de Búsqueda de Informes de certificado.

Esta ventana también se puede mostrar ingresando atreves del menú de procesoscertificado de defensa civil, los filtros de búsqueda son número de certificado y el nombre del solicitante muestra el listado de informes de inspección generadas en Defensa Civil -MSI. Los Filtros de búsqueda son los siguientes: N° de Informe, N° de Solicitud, Grupo de Inspección e Tipo de Grupo, Giro de Actividad, Datos del Solicitante (Nombres y Apellidos, Documento de Identidad) y Datos de Representante Legal (Nombres y Apellidos, Documento de Identidad) y Estado del Informe.

| Municipalidad de San Is                                                                                                    | EQUIPO F                | JARA CALVO, EDUARDO JORGE HUMBERTO<br>UNCIONAL DE DESARROLLO DE SISTEMAS DE INFORMACION<br>San Isidro - JUEVES, 20 DE OCTUBRE DE 2016 |
|----------------------------------------------------------------------------------------------------|-------------------------|----------------------------------------------------------------------------------------------------|
| Mantenimientos Procesos Defensa                                                                                                    | Civil Opciones          |                                                                                                    |
| Buscar Certificade Certificado Defensa Civil                                                                                                    |                         | ▲ Ocultar Bùsqueda                                                                                                    |
| Opciones de Búsqueda:           Filtro por Fecha           ✓           Fecha           ✓           ✓           ✓           ✓           ✓           ✓           ✓           ✓           ✓           ✓           ✓           ✓           ✓           ✓           ✓           ✓           ✓           ✓           ✓           ✓           ✓           ✓           ✓           ✓           ✓           ✓           ✓           ✓           ✓           ✓           ✓           ✓           ✓           ✓           ✓           ✓           ✓           ✓           ✓           ✓           ✓           ✓           ✓           ✓           ✓           ✓           ✓           ✓           ✓ | Búsqueda de Certificado |                                                                                                    |
| 2 2 9 2 2 1                                                                                                    | Paginado 10 Registro V  | Ira 🔻                                                                                                    |

#### Informe del certificado de inspección.

Esta ventana muestra el listado de datos a llenar para el registro de un Informe, donde el primer paso es fundamental para ingresar los datos, el cual consiste en ingresar el número de Solicitud de Inspección para que así se pueda obtener todos los datos correspondientes al llenado del informe, segundo paso ingresar los datos faltantes.

| LONG HORN         (Edificación/local/Establecimiento/Instalación)         ubicado en       Ca. LOS LIBERTADORES Nº 0302, SAN ISIDRO         distrito       San Isidro       , provincia       Lima       , departamento       Lima         distrito       San Isidro       , provincia       Lima       , departamento       Lima         solicitado por       L.H FOOD S.A.C         El que suscribe CERTIFICA que el objeto de la Inspección antes señalado CUMPLE con la normativa en materia de seguridad en edificaciones vigente.         Capacidad Máxima de la Edificación:       235 (DOSCIENTOS TREINTA Y CINCO) PERSONAS         Giro o actividad       RESTAURANTE CON VENTA DE LICOR COMO COMPLEMENTO DE COMIDA         Area Ocupada de la Edificación (m2):       1,303.58         Expediente N°:       354753         Resolución N°:       3489-2016 -14.3.0- SGRDDC-GSCGRD-MSI         VIGENCIA: INDETERMINADO       LUGAR:       SAN ISIDRO | LONG HORN         (Edificación/local/Establecimiento/Instalación)         do enCa. LOS LIBERTADORES Nº 0302, SAN ISIDRO         to San Isidro                                                                                                    | LONG HORN (Edificación/local/Establecimiento/Instalación) ubicado enCa. LOS LIBERTADORES Nº 0302, SAN ISIDRO distritoSan Isidro, provinciaLima, departamento                       |                |
|----------------------------------------------------------------------------------------------------|----------------------------------------------------------------------------------------------------|----------------------------------------------------------------------------------------------------|----------------|
| (Edificación/local/Establecimiento/Instalación)         ubicado en       Ca. LOS LIBERTADORES N° 0302, SAN ISIDRO         distrito       San Isidro       , provincia       Lima       , departamento       Lima         distrito       San Isidro       , provincia       Lima       , departamento       Lima         solicitado por       L.H FOOD S.A.C         El que suscribe CERTIFICA que el objeto de la Inspección antes señalado CUMPLE con la normativa en materia de seguridad en edificaciones vigente.         Capacidad Máxima de la Edificación:       235 (DOSCIENTOS TREINTA Y CINCO) PERSONAS         Giro o actividad       RESTAURANTE CON VENTA DE LICOR COMO COMPLEMENTO DE COMIDA         Area Ocupada de la Edificación (m2):       1,303.58         Expediente N°:       354753         Resolución N°:       3489-2016 -14.3.0- SGRDDC-GSCGRD-MSI         VIGENCIA: INDETERMINADO       LUGAR:       SAN ISIDRO                   | (Edificación/local/Establecimiento/Instalación)<br>do en <u>Ca. LOS LIBERTADORES Nº 0302, SAN ISIDRO</u><br>to <u>San Isidro</u> , provincia <u>Lima</u> , departamento <u>Lima</u><br>tado por <u>L.H FOOD S.A.C</u><br>ue suscribe <i>CERTIFICA</i> que el objeto de la Inspección antes señalado <i>CUMPLE</i> con<br>ativa en materia de seguridad en edificaciones vigente.<br>cidad Máxima de la Edificación: <u>235 (DOSCIENTOS TREINTA Y CINCO) PERSONAS</u> | (Edificación/local/Establecimiento/Instalación)<br>ubicado en <u>Ca. LOS LIBERTADORES Nº 0302, SAN ISIDRO</u><br>distrito <u>San Isidro</u> , provincia <u>Lima</u> , departamento |                |
| ubicado en       Ca. LOS LIBERTADORES Nº 0302, SAN ISIDRO         distrito       San Isidro       , provincia       Lima       , departamento       Lima         solicitado por       L.H FOOD S.A.C         El que suscribe CERTIFICA que el objeto de la Inspección antes señalado CUMPLE con la normativa en materia de seguridad en edificaciones vigente.       Capacidad Máxima de la Edificación:       235 (DOSCIENTOS TREINTA Y CINCO) PERSONAS         Giro o actividad       RESTAURANTE CON VENTA DE LICOR COMO COMPLEMENTO DE COMIDA         Area Ocupada de la Edificación (m2):       1,303.58         Expediente N°:       354753         Resolución Nº:       3489-2016 -14.3.0- SGRDDC-GSCGRD-MSI         VIGENCIA: INDETERMINADO       LUGAR:       SAN ISIDRO                                                                                                    | do enCa. LOS LIBERTADORES Nº 0302, SAN ISIDRO<br>to <u>San Isidro</u> , provincia <u>Lima</u> , departamento <u>Lima</u><br>tado por <u>L.H FOOD S.A.C</u><br>ue suscribe <i>CERTIFICA</i> que el objeto de la Inspección antes señalado <i>CUMPLE</i> con<br>ativa en materia de seguridad en edificaciones vigente.                                                                                                    | ubicado en Ca. LOS LIBERTADORES Nº 0302, SAN ISIDRO<br>distrito San Isidro, provincia Lima, departamento                                                                           |                |
| distrito <u>San Isidro</u> , provincia <u>Lima</u> , departamento <u>Lima</u><br>solicitado por <u>L.H FOOD S.A.C</u><br>El que suscribe <i>CERTIFICA</i> que el objeto de la Inspección antes señalado <i>CUMPLE</i> con la<br>normativa en materia de seguridad en edificaciones vigente.<br>Capacidad Máxima de la Edificación: <u>235 (DOSCIENTOS TREINTA Y CINCO) PERSONAS</u><br>Giro o actividad <u>RESTAURANTE CON VENTA DE LICOR COMO COMPLEMENTO DE COMIDA</u><br>Area Ocupada de la Edificación (m2): <u>1,303.58</u><br>Expediente N°: <u>354753</u> Resolución Nº: <u>3489-2016 -14.3.0- SGRDDC-GSCGRD-MSI</u><br>VIGENCIA: INDETERMINADO LUGAR: <u>SAN ISIDRO</u>                                                                                                    | tado por, provincia, departamento<br>tado porL.H FOOD S.A.C<br>ue suscribe <i>CERTIFICA</i> que el objeto de la Inspección antes señalado <i>CUMPLE</i> con<br>ativa en materia de seguridad en edificaciones vigente.<br>cidad Máxima de la Edificación:235 (DOSCIENTOS TREINTA Y CINCO) PERSONAS                                                                                                    | distrito <u>San Isidro</u> , provincia <u>Lima</u> , departamento                                                                                                    |                |
| solicitado por       L.H FOOD S.A.C         El que suscribe CERTIFICA que el objeto de la Inspección antes señalado CUMPLE con la normativa en materia de seguridad en edificaciones vigente.         Capacidad Máxima de la Edificación:       235 (DOSCIENTOS TREINTA Y CINCO) PERSONAS         Giro o actividad       RESTAURANTE CON VENTA DE LICOR COMO COMPLEMENTO DE COMIDA         Area Ocupada de la Edificación (m2):       1,303.58         Expediente N°:       354753         Resolución Nº:       3489-2016 -14.3.0- SGRDDC-GSCGRD-MSI         VIGENCIA: INDETERMINADO       LUGAR:       SAN ISIDRO                                                                                                    | tado por L.H FOOD S.A.C<br>ue suscribe <i>CERTIFICA</i> que el objeto de la Inspección antes señalado <i>CUMPLE</i> con<br>ativa en materia de seguridad en edificaciones vigente.<br>cidad Máxima de la Edificación:235 (DOSCIENTOS TREINTA Y CINCO) PERSONAS                                                                                                    |                                                                                                    | Lima           |
| El que suscribe CERTIFICA que el objeto de la Inspección antes señalado CUMPLE con la normativa en materia de seguridad en edificaciones vigente.         Capacidad Máxima de la Edificación:       235 (DOSCIENTOS TREINTA Y CINCO) PERSONAS         Giro o actividad       RESTAURANTE CON VENTA DE LICOR COMO COMPLEMENTO DE COMIDA         Area Ocupada de la Edificación (m2):       1,303.58         Expediente N°:       354753         Resolución Nº:       3489-2016 -14.3.0- SGRDDC-GSCGRD-MSI         VIGENCIA: INDETERMINADO       LUGAR:       SAN ISIDRO                                                                                                    | ue suscribe <i>CERTIFICA</i> que el objeto de la Inspección antes señalado <i>CUMPLE</i> con<br>ativa en materia de seguridad en edificaciones vigente.<br>cidad Máxima de la Edificación:235 (DOSCIENTOS TREINTA Y CINCO) PERSONAS                                                                                                    | solicitado por L.H FOOD S.A.C                                                                                                    |                |
| Capacidad Máxima de la Edificación:       235 (DOSCIENTOS TREINTA Y CINCO) PERSONAS         Giro o actividad       RESTAURANTE CON VENTA DE LICOR COMO COMPLEMENTO DE COMIDA         Area Ocupada de la Edificación (m2):       1,303.58         Expediente N°:       354753         Resolución Nº:       3489-2016 -14.3.0- SGRDDC-GSCGRD-MSI         VIGENCIA: INDETERMINADO       LUGAR:       SAN ISIDRO                                                                                                    | cidad Máxima de la Edificación: 235 (DOSCIENTOS TREINTA Y CINCO) PERSONAS                                                                                                    | El que suscribe CERTIFICA que el objeto de la Inspección antes señalado normativa en materia de seguridad en edificaciones vigente.                                                | CUMPLE con la  |
| Giro o actividad RESTAURANTE CON VENTA DE LICOR COMO COMPLEMENTO DE COMIDA<br>Area Ocupada de la Edificación (m2):                                                                                                    |                                                                                                    | Capacidad Máxima de la Edificación: 235 (DOSCIENTOS TREINTA Y CINCO)                                                                                                    | PERSONAS       |
| Area Ocupada de la Edificación (m2):       1,303.58         Expediente N°:       354753         Resolución Nº:       3489-2016 -14.3.0- SGRDDC-GSCGRD-MSI         VIGENCIA: INDETERMINADO       LUGAR:                                                                                                    | D ACTIVIDAD RESTAURANTE CON VENTA DE LICOR COMO COMPLEMENTO DE COMIDA                                                                                                    | Giro o actividad RESTAURANTE CON VENTA DE LICOR COMO COMPLEMENTO DE C                                                                                                    | OMIDA          |
| Expediente N°:       354753       Resolución Nº:       3489-2016 -14.3.0- SGRDDC-GSCGRD-MSI         VIGENCIA: INDETERMINADO       LUGAR:       SAN ISIDRO                                                                                                    | Ocupada de la Edificación (m2):1,303.58                                                                                                    | Area Ocupada de la Edificación (m2): 1,303.58                                                                                                    |                |
| VIGENCIA: INDETERMINADO LUGAR: <u>SAN ISIDRO</u>                                                                                                    | tiente N°:354753 Resolución №: 3489-2016 -14.3.0- SGRDDC-GSCGRD-                                                                                                    |                                                                                                    | RDDC-GSCGRD-MS |
|                                                                                                    | VIGENCIA: INDETERMINADO LUGAR: SAN ISIDRO                                                                                                    | Expediente N°: 354753 Resolución Nº: 3489-2016 -14.3.0- SG                                                                                                    |                |
| FECHA DE EXPEDICIÓN:                                                                                                    |                                                                                                    | VIGENCIA: INDETERMINADO         LUGAR:         SAN I                                                                                                    | SIDRO          |
| FECHA DE EXPEDICIÓN: 24/10/2016                                                                                                    | VIGENCIA: INDETERMINADO LUGAR: SAN ISIDRO                                                                                                    | Expediente N°: 354753 Resolución Nº: 3489-2016 -14.3.0- SG                                                                                                    |                |